## 8. Nominations

The Nominations period starts after the End Postings date and ends after the End Nominations date.

During this period Instructors can log onto the TAShip system and view <u>only</u> the courses they have been assigned. All TAs that submit their profile for the active round will be listed. They will be grouped by those TAs that indicated a preference for their course and those that did not.

Instructors can rank the TAs and add any comments. The Admin staff who assign TAs to Courses will use this information.

PLEASE NOTE: This module is optional; Admin staff can assign TAs to courses without Instructor input.

*PLEASE NOTE:* As a Super Admin you have to ensure that a User profile was created for the Instructor and that on their profile the applicable course was added.

Example: Instructor Profile with Course selected

| bsuavz13                 |
|--------------------------|
| Stephanie                |
| Beahan                   |
| sbeahan@example.net      |
| St. George               |
| Instructor •             |
| Active                   |
|                          |
|                          |
| ROC139H1F<br>■ ROC151111 |
|                          |

**Step 1:** Instructor logs onto the TAShip system with their UTOR ID. Instructors will see two options: Nominations and DDAH. Click on the Nominations menu item.

**Example:** Instructor home page

|      | Rocket Science TAship Applications - Admin Interface |                                              |                                                                                |  |  |
|------|------------------------------------------------------|----------------------------------------------|--------------------------------------------------------------------------------|--|--|
| Home | Nominations                                          | DDAH                                         |                                                                                |  |  |
|      |                                                      | Nominations<br>Manage applicant nominations. | DDAHs<br>Manage DDAHs.                                                         |  |  |
|      |                                                      |                                              | This is a pilot feature and it is only available to a small number of courses. |  |  |
|      |                                                      |                                              | Tip sheet for instructors                                                      |  |  |

**Step 2:** All active rounds will be listed. Click on an active round to view the courses assigned to Instructor.

**Example:** Active nomination round displaying course assigned to Instructor.

|                                                                                                    | Rocket Science TAship Applications - Admin Interface |      |  |  |  |  |
|----------------------------------------------------------------------------------------------------|------------------------------------------------------|------|--|--|--|--|
| Home                                                                                                    | Nominations                                          | DDAH |  |  |  |  |
|                                                                                                    |                                                      |      |  |  |  |  |
| Fall Winter 2018 - 2019 - Main Round - Fall Winter 2018-2019<br>This is the list of all the courses you are responsible for: |                                                      |      |  |  |  |  |

**Step 3:** Click on the Course code to view two TA groups:

- All TAs that indicated a preference for the course
- All TAs that applied to the Round but did not indicate a preference for the course

**Step 4:** Instructors can rank students by selecting a number in the Ranking field. They can also add comments in the Nominator's comments field.

**Example:** Nomination screen for course where TAs are grouped into those that indicated a preference for the course and those that did not

|                               |                                                                   |         | 1 Willer 2010 2015   |
|-------------------------------|-------------------------------------------------------------------|---------|----------------------|
|                               |                                                                   | ROC     | 200Y1Y               |
| Applicants that indica        | ated a preference for this course.                                | •       |                      |
| Name                          | Applicant's comments                                              | Ranking | Nominator's comments |
| Weissnat, Dennis              | eget libero. Urna class fringilla                                 |         |                      |
| Lueilwitz, Priscilla          | Eget libero. Urna class fringilla                                 |         |                      |
| Medeiros, Diana               | ipsum. Pellentesque lectus cubili                                 |         |                      |
| Applicants that did n<br>Name | ot indicate a preference for this course.<br>Applicant's comments | Ranking | Nominator's comments |
| Kreiger, Mafalda              |                                                                   |         |                      |
| Walter Appalice               | curabitur praesent. Sed fusce eli                                 |         |                      |

*PLEASE NOTE:* The Instructor does <u>not</u> have to rank all students. Most Instructors only rank their first and second choices.

PLEASE NOTE: The Instructor can rank a student that did not indicate a preference for their course.

**Step 5:** When the Instructor is complete they should click on the Save button.

PLEASE NOTE: The Instructor can change their nominations until the End Nominations deadline date.

| Rocket Science TAship Applications - Admin Interface |                                    |         |                                                                                                    |  |  |  |
|------------------------------------------------------|------------------------------------|---------|----------------------------------------------------------------------------------------------------|--|--|--|
| Home Nomin                                           | ations DDAH                        |         | bsuavz13 🗸                                                                                                    |  |  |  |
|                                                      |                                    |         | View archives                                                                                                    |  |  |  |
| Saved nomination                                     | S.                                 |         |                                                                                                    |  |  |  |
| Main Round - Fall Winter 2018-2019                   |                                    |         |                                                                                                    |  |  |  |
| Applicants that indic                                | ated a preference for this course. |         |                                                                                                    |  |  |  |
| Name                                                 | Applicant's comments               | Ranking | Nominator's comments                                                                                                    |  |  |  |
| Kreiger, Mafalda                                     | Nunc convallis lacus sem, eu co    | 3       | Aliquam ornare ut lacus vitae dictum.                                                                                                    |  |  |  |
| Weissnat, Dennis                                     | eget libero. Urna class fringilla  | 2       | Cras ullamcorper dui eget metus viverra, nec lobortis magna tincidunt. Integer<br>imperdiet neque nunc, eget pellentesque mi porta et.    |  |  |  |
| Lueilwitz, Priscilla                                 | Eget libero. Urna class fringilla  | 1       | Donec ex lectus, tincidunt in porttitor sed, elementum faucibus dui. Nulla<br>semper consectetur lectus, ac consequat lacus vulputate id. |  |  |  |

**Example:** Completed Nominations screen

*PLEASE NOTE:* As a Super Admin you will see all courses listed on the Nominations page and can make changes on behalf of the Instructor

**Example:** SuperAdmin view of Nominations screen where all Courses for that round are displayed.

| Rocket Science TAship Applications - Admin Interface                                                                                                    |                       |                           |                     |               |  |  |
|----------------------------------------------------------------------------------------------------|-----------------------|---------------------------|---------------------|---------------|--|--|
| Home Sessions Cours                                                                                                    | ses Users Nominations | Applicants Entitlements D | DDAH Offers Reports | lycnme72 👻    |  |  |
|                                                                                                    |                       |                           |                     | View archives |  |  |
| Fall Winter 2018 - 2019 - Main Round - Fall Winter 2018-2019<br>This is the list of all courses active for this round.<br>Courses for STG<br>ROC139H1F<br>ROC172H1S<br>ROC200Y1Y<br>ROC201Y1Y |                       |                           |                     |               |  |  |